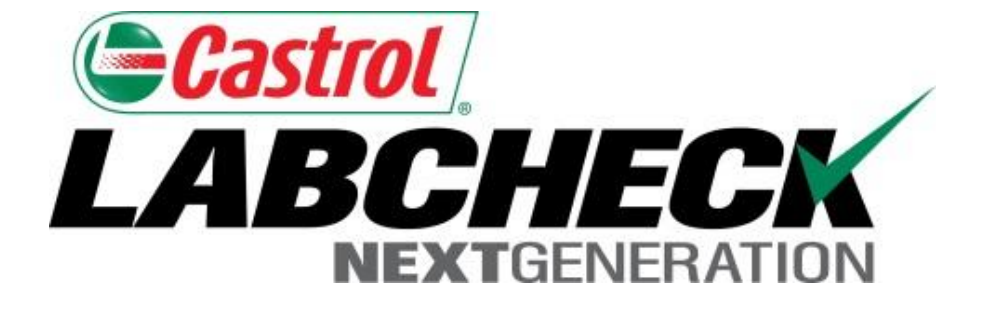

# **Quick Start Guide**

## **Adding Mobile Equipment**

Learn How To:

- 1. Add Equipment
- 2. Modify Equipment
- 3. Delete Equipment (Cannot be Retrieved)

## **Adding New Equipment**

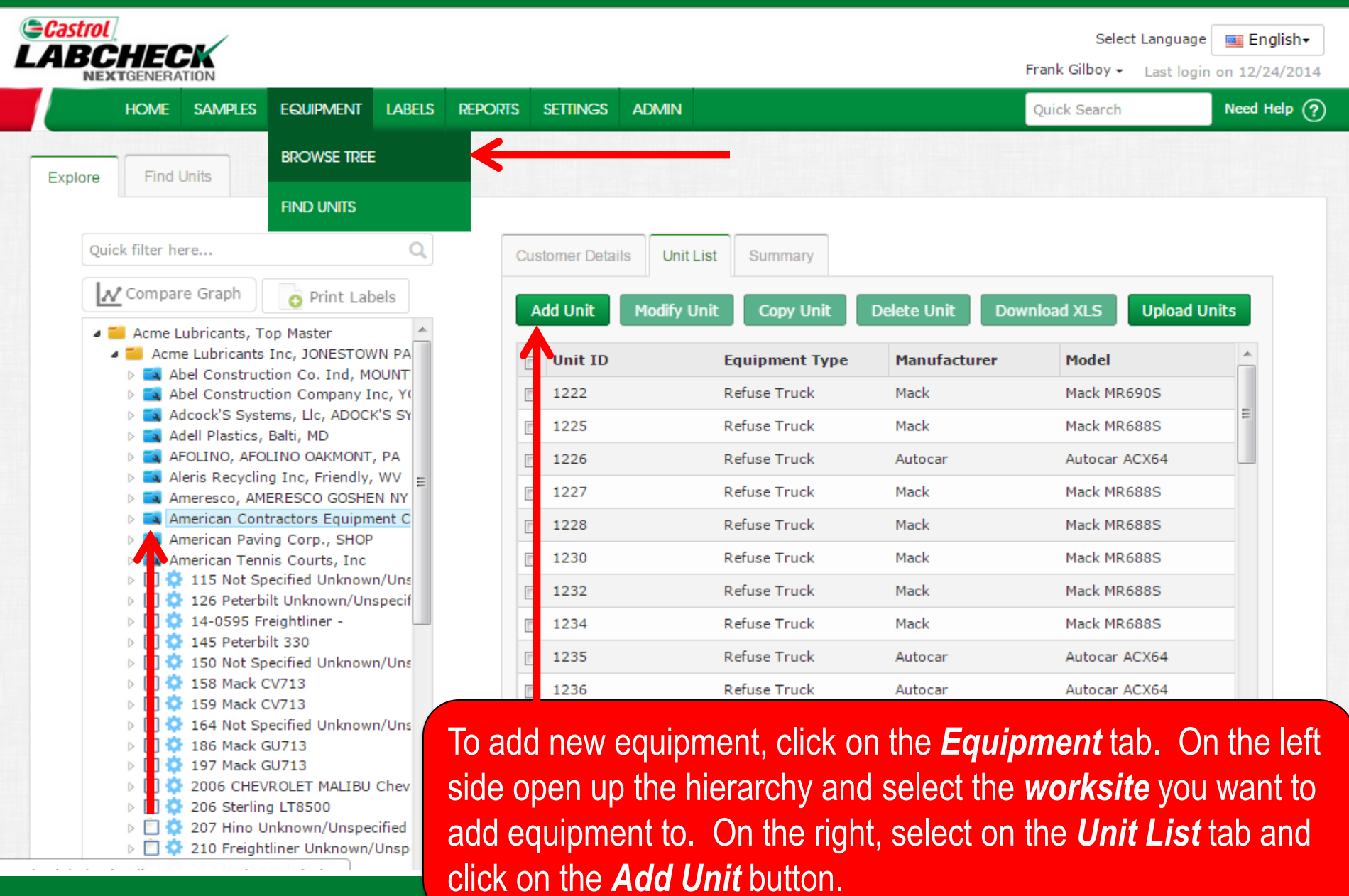

## Adding New Equipment

| Castrol | ,                                                                                |                                                                                                    | ç                                                                                                    | Select Language 🔤 English                                                                |
|---------|----------------------------------------------------------------------------------|----------------------------------------------------------------------------------------------------|----------------------------------------------------------------------------------------------------|------------------------------------------------------------------------------------------|
| LABCI   | Add Unit                                                                         |                                                                                                    |                                                                                                    | × ogin on 02/11/2015                                                                     |
| ног     | 💿 Industrial 🖲 Mobile                                                            |                                                                                                    |                                                                                                    | Need Help ?                                                                              |
| Explore | 1. Select Make/Model*                                                            | Q Lookup Models                                                                                                    |                                                                                                    |                                                                                          |
|         | Unit ID*                                                                         | Serial Number                                                                                                    | Age Units<br>Hrs                                                                                                    |                                                                                          |
|         | 3. Components<br>Please select a valid Unit Make/Model and a<br>*required fields | Unit ID in order to be able to modify compo                                                                              | onents.                                                                                                    | 55 <b>*</b><br>)<br>)<br>14K<br>)<br>14K                                                 |
|         |                                                                                  | A new window will o<br>model that you are<br>to auto-populate. <b>S</b><br>from the list that ap<br>see your model, clie | open up, first type in<br>looking to add. The<br><i>elect</i> the model you<br>pears below the field<br>ck the <i>Lookup Mod</i> e | the make and<br>field will begin<br>wish to add<br>. If you do not<br><b>els</b> button. |

## Lookup Models

207 Hino Unknow

🔲 🐡 210 Freightliner Ui

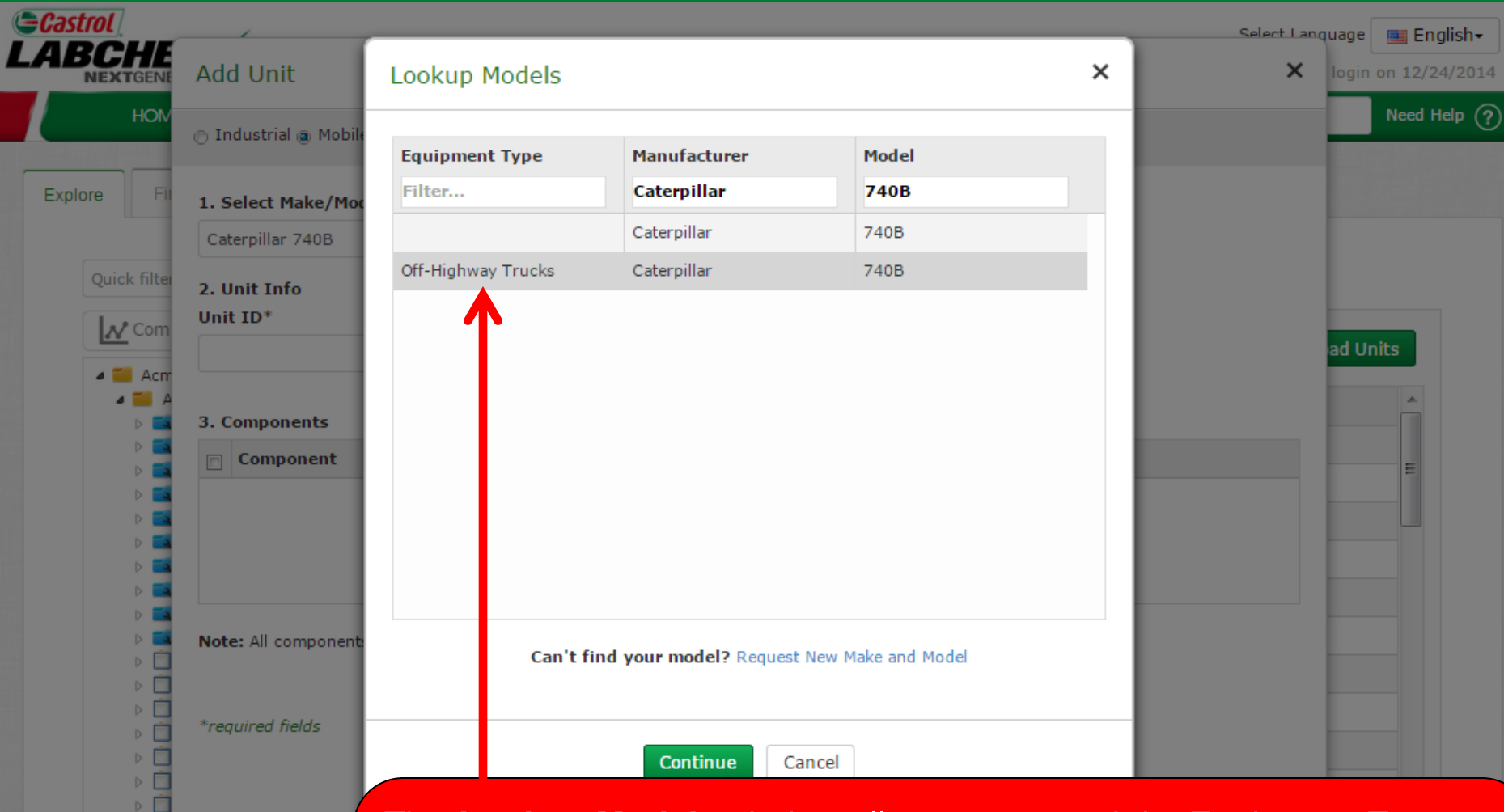

The *Lookup Models* window allows you search by Equipment Type, Manufacturer and Model. Once you've found the Manufacturer and Model you are looking for, select the model by clicking on it and then click the *Continue* button. If you do not see your model listed click on the *Request New Manufacturer and Model* link.

## **Requesting a New Manufacturer and Model**

| Cast  | rol                 | /                             |                         |                              | Se            | lect Language 🗖    | = Eng    | lish <del>√</del> |
|-------|---------------------|-------------------------------|-------------------------|------------------------------|---------------|--------------------|----------|-------------------|
| Мос   | dify Unit           | Request New Make              | and Model               |                              | ×             | Need Help          | ~        | 201               |
| 🕤 In  | dustrial 💿 Mobile   | Equipment Type*               | Dozers                  | •                            |               |                    | ^        | P (?              |
| 1. Se | elect Make/Mode     | Make*                         | Caterpillar             |                              |               |                    |          |                   |
| Con   | npactor Caterpillar | Model*                        | D3K2                    |                              |               |                    |          |                   |
| 2. U  | nit Info            |                               | *required fields        |                              |               |                    |          |                   |
| Unit  | ID*                 |                               |                         |                              |               |                    |          |                   |
| 123   | 35                  | A request will be sent to the | administrator to add th | is information to the        | master list.  |                    |          |                   |
| 3. C  | omponents - Se      |                               |                         |                              |               |                    |          |                   |
|       | Compor              |                               |                         |                              |               | ərial              |          |                   |
|       |                     |                               | Send Request            | ancel                        |               |                    |          |                   |
|       | REAR DIFFERENT      |                               |                         |                              |               |                    |          |                   |
|       | FRONT DIFFEREN      | Can't find                    | vour medel? Request N   | ew Make and Model            |               |                    |          |                   |
|       | ENGINE              | Tomorrisot                    |                         |                              |               |                    | <b>r</b> |                   |
|       | RIGHT REAR FINA     | To request a                  |                         | i model you m                | iust first se | lect a <b>type</b> | Tror     | n                 |
|       | LEFT REAR FINAL     | the <b>Equipm</b>             | ent Type drop (         | down list. Ne>               | kt type in th | ie new mak         | e &      |                   |
|       | RIGHT FRONT FIN     | model and o                   | click <b>Send Req</b> u | <b>Jest</b> . <u>This mo</u> | del will be   | available fo       | or yo    | DU                |
| *rea  | LEFT FRONT FINAL    | to use right                  | <u>away.</u> An email   | will be sent to              | the Labch     | neck admin         | to a     | adc               |
|       |                     | to the datab                  | ase for all users       | to use in the                | future        |                    |          |                   |

## **Enter Unit Information**

| rol                                                                                  | 1                                                                                                    |                                                                                                    |                                                                                                    |                                                                    | Select Language 🔤 Er                    |
|--------------------------------------------------------------------------------------|----------------------------------------------------------------------------------------------------|----------------------------------------------------------------------------------------------------|----------------------------------------------------------------------------------------------------|--------------------------------------------------------------------|-----------------------------------------|
|                                                                                      | dd Unit                                                                                                    |                                                                                                    |                                                                                                    |                                                                    | × ogin on 02/                           |
| HOI                                                                                  | Industrial 💿 Mobile                                                                                                    |                                                                                                    |                                                                                                    |                                                                    | Need                                    |
| re 1.                                                                                | . Select Make/Model*                                                                                                    |                                                                                                    |                                                                                                    |                                                                    |                                         |
| C                                                                                    | Off-Highway Trucks Caterpill                                                                                                    | ar 740B Q Loo                                                                                                    | okup Models                                                                                                    |                                                                    |                                         |
| Quick 2.                                                                             | . Unit Info                                                                                                    |                                                                                                    |                                                                                                    |                                                                    |                                         |
|                                                                                      | nit ID*                                                                                                    | Serial N                                                                                                    | Number                                                                                                    | Age Units                                                          |                                         |
|                                                                                      |                                                                                                    |                                                                                                    |                                                                                                    |                                                                    |                                         |
| 4 🖬                                                                                  | Demo Unit                                                                                                    | 12345                                                                                                    |                                                                                                    | Hrs                                                                |                                         |
| 4 <b>1</b><br>3.                                                                     | Components - Select co<br>Component                                                                                                    | omponent to add and click Manufacturer                                                                                                    | k the component hyperlink to<br>Model                                                                                                   | modify details<br>Serial                                           | <b>FF A</b>                             |
| 4 <b>1</b><br>3.                                                                     | Components - Select co<br>Component<br>ENGINE                                                                                                    | mponent to add and click Manufacturer Caterpillar                                                                                                    | k the component hyperlink to<br>Model<br>740B                                                                                           | modify details Serial 12345                                        | 55                                      |
| 4 <b>1</b><br>3.                                                                     | Components - Select co<br>Component<br>ENGINE<br>FINAL DRIVE RIGHT REA                                                                                                    | mponent to add and click<br>Manufacturer<br>Caterpillar                                                                                               | k the component hyperlink to<br>Model<br>740B                                                                                           | modify details Serial 12345                                        | 55                                      |
| 4 1<br>3.                                                                            | Components - Select co<br>Component<br>ENGINE<br>FINAL DRIVE RIGHT REA<br>FINAL DRIVE RIGHT FRO                                                                                                    | Manufacturer       Caterpillar       RR       NTT                                                                                                    | k the component hyperlink to<br>Model<br>740B                                                                                           | modify details Serial 12345                                        | 55 <b>^</b>                             |
| 4 1 3.<br>()<br>()<br>()<br>()<br>()<br>()<br>()<br>()<br>()<br>()<br>()<br>()<br>() | Components - Select co<br>Component<br>ENGINE<br>FINAL DRIVE RIGHT REA<br>FINAL DRIVE RIGHT FRO<br>FINAL DRIVE LEFT CENT                                                                                                    | I2345 I2345 I2345 IIIIIIIIIIIIIIIIIIIIIIIIIIIIIIIIIIII                                                                                                | k the component hyperlink to<br>Model<br>740B                                                                                           | modify details Serial 12345                                        | 55 <b>^</b><br>14K                      |
| 4 1 3.<br>()<br>()<br>()<br>()<br>()<br>()<br>()<br>()<br>()<br>()<br>()<br>()<br>() | Components - Select co<br>Component<br>ENGINE<br>FINAL DRIVE RIGHT REA<br>FINAL DRIVE RIGHT FRO<br>FINAL DRIVE LEFT CENT<br>FINAL DRIVE LEFT FROM                                                                                                    | I2345       I2345       I2345       I2345       I2345       I2345       I2345       I2345       I2345       I2345       I2345       I2345       I2345 | k the component hyperlink to<br>Model<br>740B                                                                                           | Modify details  Serial  12345  I I I I I I I I I I I I I I I I I I | 55 *<br>14K                             |
|                                                                                      | Demo Unit         Components - Select co         Component         ENGINE         FINAL DRIVE RIGHT REA         FINAL DRIVE RIGHT FRO         FINAL DRIVE LEFT CENT         FINAL DRIVE LEFT CENT         FINAL DRIVE LEFT FROM         FINAL DRIVE RIGHT CENT | I2345       I2345       I2345       I2345       I2345       I2345       I2345       III       III       III       III                                 | k the component hyperlink to<br>Model<br>740B<br>740B                                                                                   | Mrs Modify details Serial 12345                                    | 55<br>55<br>14K<br>E<br>14K<br>E<br>14K |
|                                                                                      | Demo Unit         Components - Select co         Component         ENGINE         FINAL DRIVE RIGHT REA         FINAL DRIVE RIGHT FROM         FINAL DRIVE LEFT CENT         FINAL DRIVE LEFT FROM         FINAL DRIVE LEFT FROM         FINAL DRIVE LEFT REAR | I2345       I2345       I2345       I2345       I2345       I2345       I2345       IIII       IIIIIIIIIIIIIIIIIIIIIIIIIIIIIIIIIIII                   | k the component hyperlink to<br>Model<br>740B<br>4<br>4<br>4<br>4<br>4<br>4<br>4<br>4<br>4<br>4<br>4<br>4<br>4<br>4<br>4<br>4<br>4<br>4 | Hrs Modify details Serial 12345                                    | ►<br>55<br>14K<br>14K<br>14K<br>14K     |

PLANETARY RIGHT R
\*reauired fields

Next enter in the unique *Unit ID* and *Serial Number* (if applicable). Below this is the Components table – Select the checkbox next to the components you'd like to add. To modify a component click on the component name hyperlink.

## Modifying a Component

| 🔿 Industrial 💿 Mobile               |                   |                   |                         |             |
|-------------------------------------|-------------------|-------------------|-------------------------|-------------|
| 1. Select Make/Model*               |                   |                   |                         |             |
| Off-Highway Trucks Caterpillar 740B | Q Lookup Mode     | ls                |                         |             |
| 2. Unit Info                        |                   |                   |                         |             |
| Vnit ID*                            | Serial Number     |                   | Age Units               |             |
| Demo Unit                           | 12345             |                   | Hrs                     |             |
| 4 D. Components                     |                   |                   |                         |             |
| Components                          | Component Manu    | facturer /Model*  | Serial Number           |             |
| ENGINE                              | Caterpillar 740B  | Q                 | 12345                   | 55          |
| Oil Type                            | Oil Capacity      | Oil Units         | Sample Frequency (days) |             |
| CASTROL "TECTION EXTRA" 15W4( Q     |                   | -                 |                         | 14K         |
| Fuel Type                           | Cooling System Ty | /pe               |                         |             |
| Diesel                              |                   | -                 |                         | 14K         |
|                                     |                   |                   |                         |             |
|                                     | Done              | Close             |                         |             |
| *re When modifying a c              | omponent a        | ul fielde with a  | n octorial (*) must b   | a fillad in |
| when moulying a c                   | component, a      | III IIelus with a | an asterisk () must b   | e med m     |
| before going to the                 | next step. Th     | ie system will    | auto populate on the    | compon      |
| make/medal and a                    | Ltuno fiolde      | Mako vour e       | oloctions from the dr   | on down l   |

## Looking up Oil Types

| Castrol                     | /              |           |                         |        |               | s      | elect Language | Engl | lish <del>▼</del> |
|-----------------------------|----------------|-----------|-------------------------|--------|---------------|--------|----------------|------|-------------------|
| Add Unit                    | ookup Wind     | ow        |                         |        |               |        |                |      | 2015              |
|                             |                |           |                         |        |               |        | Need Help ?    | ×    | P(?)              |
| 🔿 Industrial 🍥 Mobile       | Manufacturer 4 |           | Brand                   |        | Viscosity Gra | ide    |                |      |                   |
|                             | Castrol        | x         | Tection Extra           | x      | 15w40         | x      |                |      |                   |
| 1. Select Make/Mode         | CASTROL        |           | TECTION EXTRA           |        | 15W40         |        |                |      |                   |
| Off-Highway Trucks Ca       |                |           |                         |        |               |        |                |      |                   |
| 2. Unit Info                |                |           |                         |        |               |        |                |      |                   |
| Unit ID*                    |                |           |                         |        |               |        |                |      |                   |
| Demo Unit                   |                |           |                         |        |               |        |                |      |                   |
|                             |                |           |                         |        |               |        |                |      |                   |
| 3. Components<br>Component* |                |           |                         |        |               |        |                |      |                   |
| ENG                         |                |           | -                       |        |               |        |                |      |                   |
| Oil Type                    |                |           |                         |        |               |        | avs)           |      |                   |
|                             |                |           |                         |        |               |        | .,.,           |      |                   |
|                             |                |           |                         |        |               |        |                |      |                   |
|                             | 0              | Can't fii | nd your oil type? Reque | st Nev | w Oil Type    |        |                |      |                   |
| Fuel Type                   |                |           |                         |        |               |        |                |      |                   |
| Diesel                      |                |           |                         |        | ок            | Cancel |                | -    |                   |
| Cooling System 7            |                |           |                         |        |               |        |                |      |                   |
|                             | e Lookup Win   | dow       | allows you se           | arch   | n by Oil, Bra | nd and | Viscosity Gra  | ade  |                   |
|                             |                |           |                         |        |               |        |                |      |                   |

Once you've found the Oil type you are looking for select on it and click **OK**. If you do not see your oil type listed click on the **Request New Oil Type** link.

## Requesting a New Oil Type

| Castrol               |                     |                                        | Select Language - English    |
|-----------------------|---------------------|----------------------------------------|------------------------------|
| Add Unit              | Request New Oil Typ | e                                      | × 201                        |
|                       |                     |                                        | Need Help ? × P?             |
| 🔿 Industrial 🎯 Mobile | Manufacturer*       | Castrol                                |                              |
| 1. Select Make/Mode   | Brand*              | Tection Extra                          |                              |
| Off-Highway Trucks Ca | Viscosity Grade*    | 15W40                                  |                              |
| 2. Unit Info          | viscosity drude     | 150010                                 |                              |
| Unit ID*              |                     |                                        |                              |
| Demo Unit             |                     | Cand Desuest                           |                              |
| 3. Components         |                     | Send Request Cancel                    |                              |
| Component*<br>ENG]    |                     |                                        |                              |
|                       |                     |                                        |                              |
| Oil Type              |                     |                                        | ays)                         |
|                       |                     |                                        |                              |
|                       | Can't fi            | nd vour oil type? Request New Oil Type |                              |
| Fuel Type             | To request          | a new oil type you must fill out all   | fields: Manufacturer,        |
| Diesel                | Brand & Vi          | scosity Grade. Then click Send Re      | equest. <u>This oil type</u> |
| Cooling System Type   | will be avai        | ilable for you to use right away. An   | email will be sent to        |
|                       | the Labche          | eck admin to add this oil to the data  | base for all users to        |
|                       | use in the f        | future                                 |                              |
|                       | use in the f        | future.                                |                              |

## Save & Close

| 🔿 Industrial 💿 Mobile                                                                                                    |                  |        |           |         |
|----------------------------------------------------------------------------------------------------|------------------|--------|-----------|---------|
| 1. Select Make/Model*                                                                                                    |                  |        |           |         |
| Off-Highway Trucks Caterpillar 7                                                                                                    | 40B Q Lookup     | Models |           |         |
| 2. Unit Info                                                                                                    |                  |        |           |         |
| Unit ID*                                                                                                    | Serial Numb      | ber    | Age Units |         |
| Demo Unit                                                                                                    | 12345            |        | Hrs       |         |
| ENGINE ENGINE                                                                                                    | Caterpillar      | 7408   | 12345     | <u></u> |
| FINAL DRIVE RIGHT REAR                                                                                                    |                  |        |           |         |
| FINAL DRIVE RIGHT FRONT                                                                                                    |                  |        |           |         |
|                                                                                                    |                  |        |           | E .     |
| FINAL DRIVE LEFT CENTER                                                                                                    |                  |        |           | 14K     |
| FINAL DRIVE LEFT CENTER                                                                                                    |                  |        |           |         |
| <ul> <li>FINAL DRIVE LEFT CENTER</li> <li>FINAL DRIVE LEFT FRONT</li> <li>FINAL DRIVE RIGHT CENTER</li> </ul>                                                                                 | ۲                |        |           |         |
| <ul> <li>FINAL DRIVE LEFT CENTER</li> <li>FINAL DRIVE LEFT FRONT</li> <li>FINAL DRIVE RIGHT CENTER</li> <li>FINAL DRIVE LEFT REAR</li> </ul>                                                  | 2                |        |           |         |
| <ul> <li>FINAL DRIVE LEFT CENTER</li> <li>FINAL DRIVE LEFT FRONT</li> <li>FINAL DRIVE RIGHT CENTER</li> <li>FINAL DRIVE LEFT REAR</li> <li>HYDRAULIC</li> </ul>                               | R<br>Caterpillar | 740B   | 12345     | 2       |
| <ul> <li>FINAL DRIVE LEFT CENTER</li> <li>FINAL DRIVE LEFT FRONT</li> <li>FINAL DRIVE RIGHT CENTER</li> <li>FINAL DRIVE LEFT REAR</li> <li>HYDRAULIC</li> <li>PLANETARY RIGHT REAR</li> </ul> | R<br>Caterpillar | 740B   | 12345     | -       |

Once complete click on the Save & Close button.

#### Save & Close

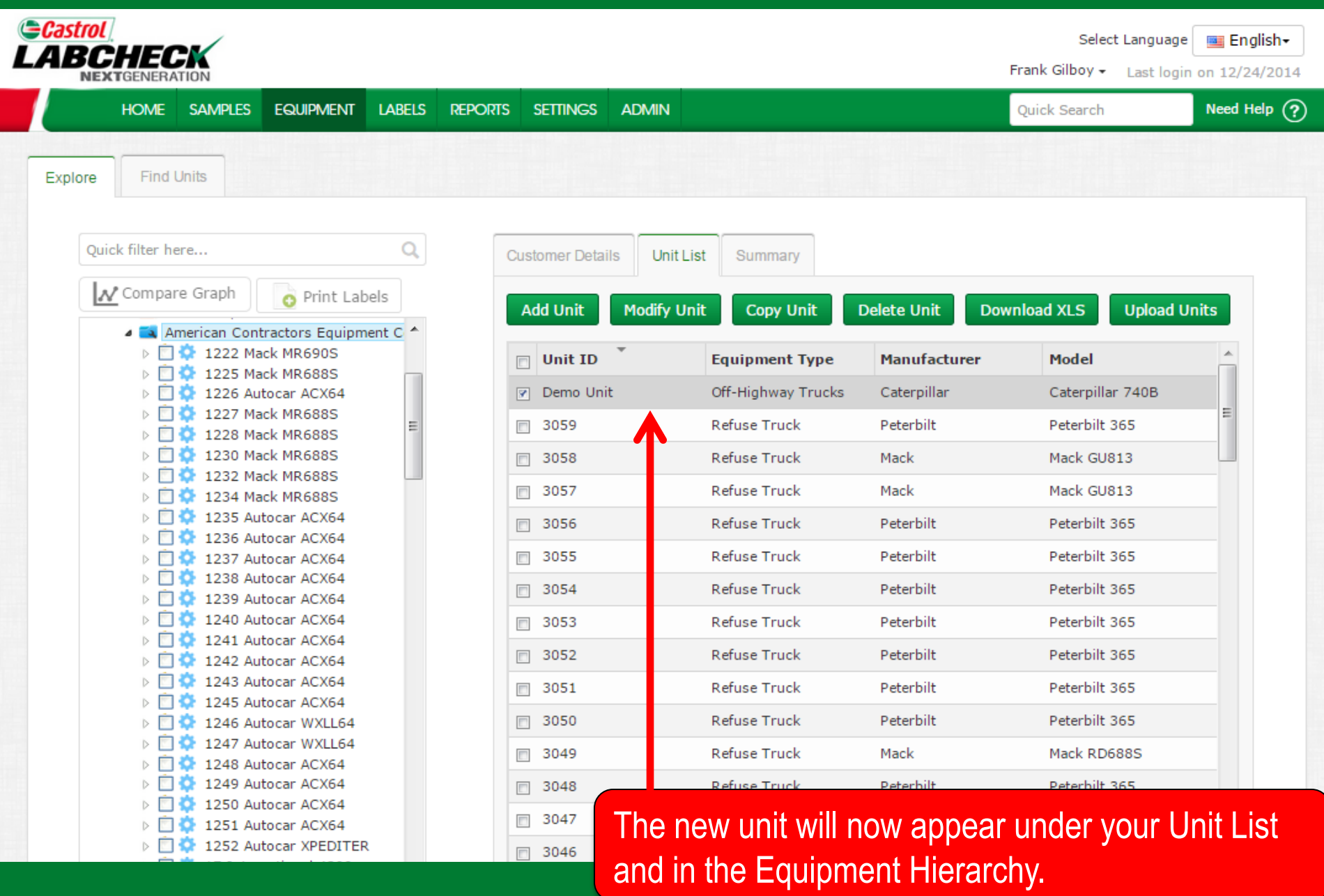

## Copy Units

|       | L.<br>CHEC<br>XTGENERA | TION                   |                            |         |         |               |              |              |                 | Select Language<br>Frank Gilboy - Last login | <b>Engli</b> on 12/24/ |
|-------|------------------------|------------------------|----------------------------|---------|---------|---------------|--------------|--------------|-----------------|----------------------------------------------|------------------------|
|       | HOME                   | SAMPLES                | EQUIPMENT                  | LABELS  | REPORTS | SETTINGS      | ADMIN        |              |                 | Quick Search                                 | Need Hel               |
| olore | Find                   | Units                  |                            |         |         |               |              |              |                 |                                              |                        |
| Qu    | uick filter he         | ere                    |                            | Q       | C       | ustomer Detai | ls Unit List | Summary      |                 |                                              |                        |
|       | <u>₩</u> Compai        | e Graph                | o Print Lab                | els     |         | Add Linit     | Modify Unit  | Copy Upit    | Delete Unit Dev |                                              | nite                   |
|       | 4 🛋 A                  | merican Cont           | tractors Equipm            | ent C 🔦 |         |               |              | Copy Unit    | Delete Onit Dov | Upload VLS                                   | nits                   |
|       |                        | 1222 Ma 1225 Ma        | ick MR6905<br>ick MR688S   | _       | [       | Unit ID       |              | Equipment    | Manufacturer    | Model                                        | _^                     |
|       | Þ 📋                    | 🏠 1226 Au              | tocar ACX64                |         | [       | <b>7</b> 17   |              | Refuse Truck | International   | International 4300                           |                        |
|       |                        | 1227 Ma                | ick MR688S                 | =       | [       | 1222          |              | Refuse Truck | Mack            | Mack MR690S                                  | =                      |
|       |                        | 220 Ma                 | ick MR688S                 |         | -       | 1225          |              | Refuse Truck | Mack            | Mack MR688S                                  |                        |
|       | ▷ 🛅                    | 🄅 1232 Ma              | ick MR688S                 |         |         | = 1000        |              | Defere Truck | Autorea         | Auto ACVC4                                   |                        |
|       |                        | 1234 Ma                | ck MR688S                  |         |         | 1226          |              | Refuse Truck | Autocar         | Autocar ACX64                                |                        |
|       |                        | 1235 Au 1236 Au        | tocar ACX64<br>tocar ACX64 |         | [       | 1227          |              | Refuse Truck | Mack            | Mack MR688S                                  |                        |
|       | ▷ 📋                    | 🌣 1237 Au              | tocar ACX64                |         | [       | 1228          |              | Refuse Truck | Mack            | Mack MR688S                                  |                        |
|       |                        | 1238 Au                | tocar ACX64                |         | [       | 1230          |              | Refuse Truck | Mack            | Mack MR688S                                  |                        |
|       |                        | 1239 Au                | tocar ACX64                |         |         | 1232          |              | Refuse Truck | Mack            | Mack MR688S                                  |                        |
|       | ▷ 📋                    | 🏠 1241 Au              | tocar ACX64                |         |         |               |              | Defere To 1  | March.          | Made Historic                                |                        |
|       | ▷ 🛄                    | 1242 Au                | tocar ACX64                |         |         | 1234          |              | Refuse Truck | Маск            | Mack MR6885                                  |                        |
|       |                        | 👽 1243 Au<br>🗳 1245 Δu | tocar ACX64<br>tocar ACX64 |         | [       | 1235          |              |              |                 |                                              |                        |
|       | ▷ 🛅                    | 2210 Au                | tocar WXLL64               |         | [       | 1236          | You ca       | in save tim  | ne when crea    | ating units wit                              | h the                  |
|       | ▷ 🛄                    | 🍄 1247 Au              | tocar WXLL64               |         | ſ       | 1237          |              |              |                 | ·····                                        |                        |
|       |                        | 1248 Au                | tocar ACX64                |         |         | = 1000        | same r       | make & mo    | odel by click   | ing on the Co                                | py Ui                  |
|       |                        | 1249 Au                | tocar ACX64                |         | l       | 1238          | hutton       | This will    | opon un the     | Add Unit core                                |                        |
|       | ▷ 🛅                    | 🏠 1251 Au              | tocar ACX64                |         | [       | 1239          | bullon       |              | open up the     |                                              |                        |
|       | ⊳ 🛅                    | 🔅 1252 Au              | tocar XPEDITER             | £       | ſ       | 1240          | the ear      | no mako a    | and model lie   | etod                                         |                        |

## **Delete Units**

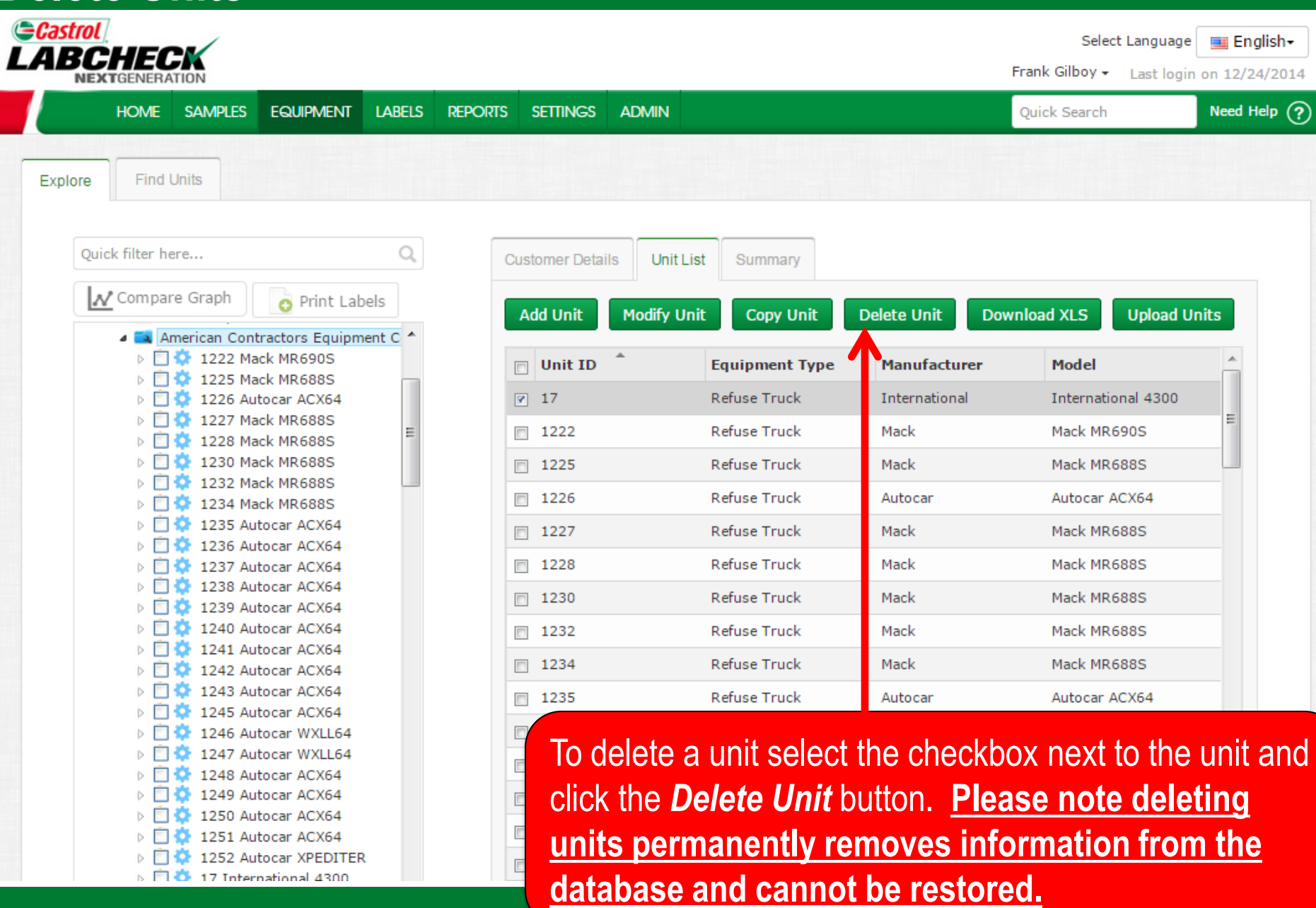

17 International 4300

## **Modifying Components**

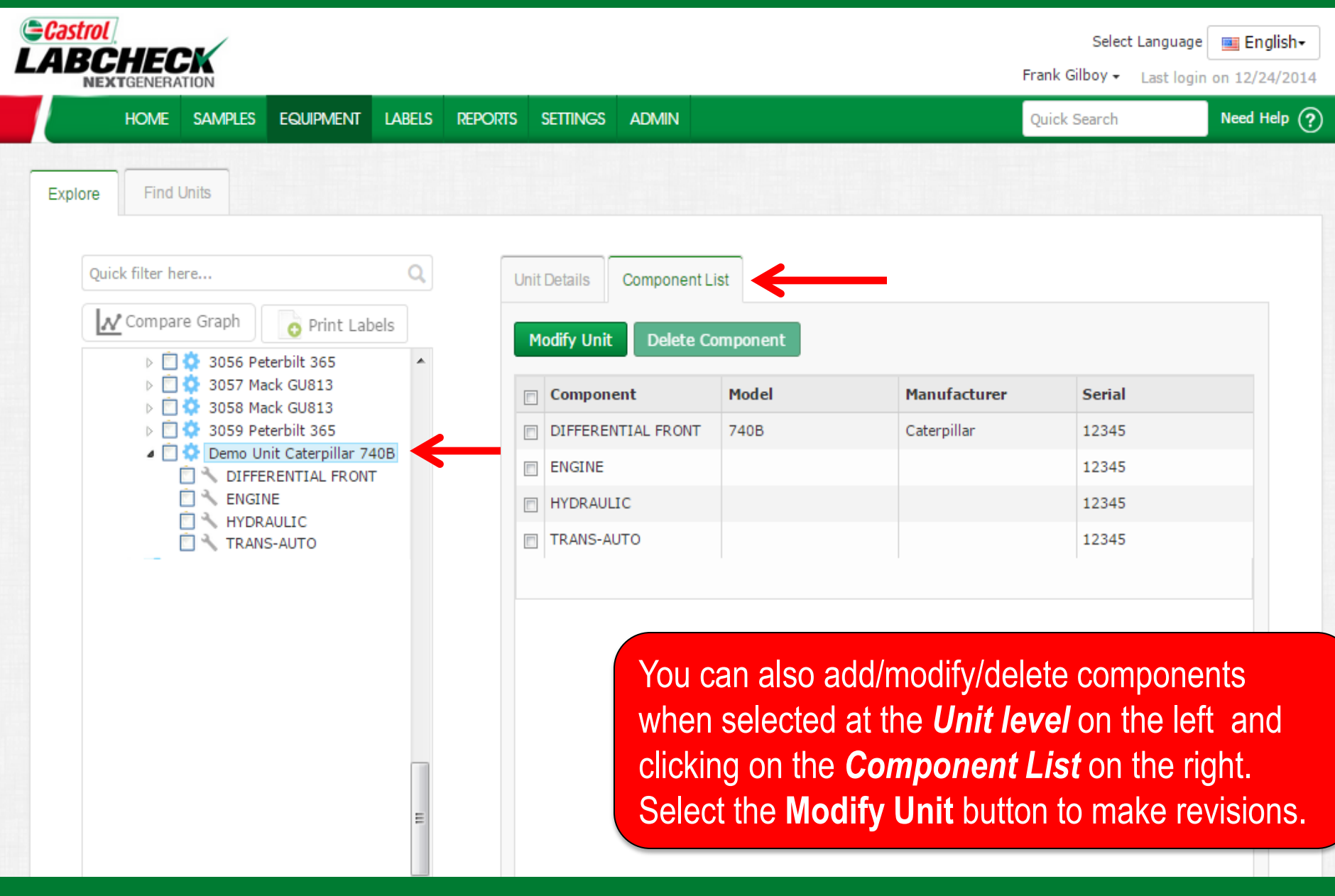

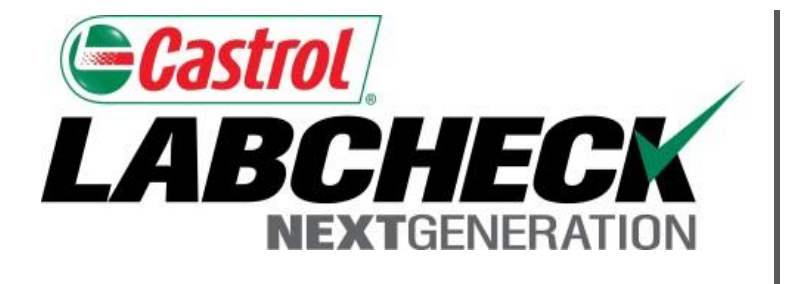

#### LABCHECK SUPPORT DESK:

Phone: **1.866.522.2432** 

Email: LabcheckSupport@AnalystsInc.com

## www. LabcheckResources.com